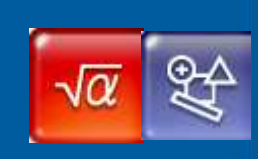

## Austauschmöglichkeiten zwischen dem Rechenbereich Main und der Geometrie

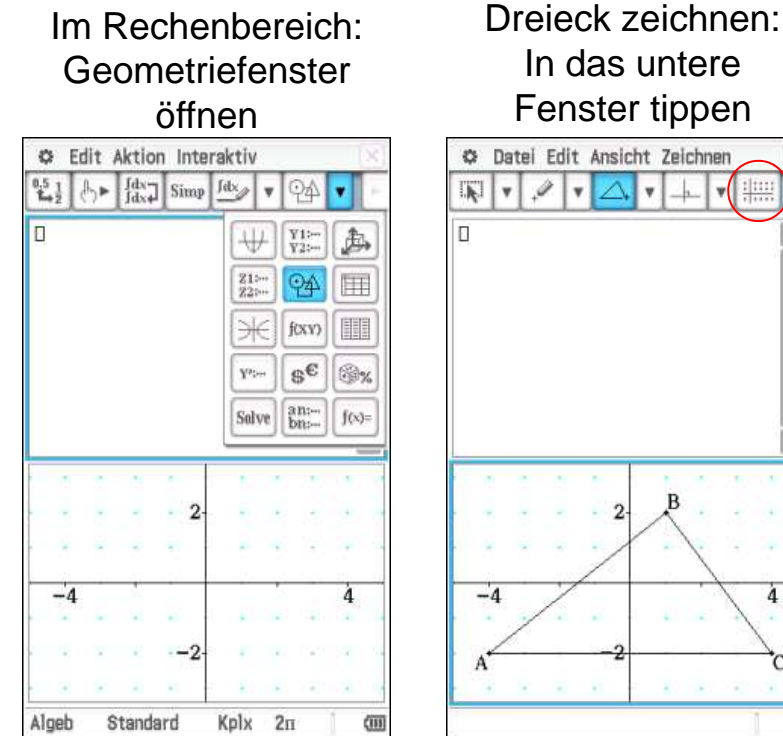

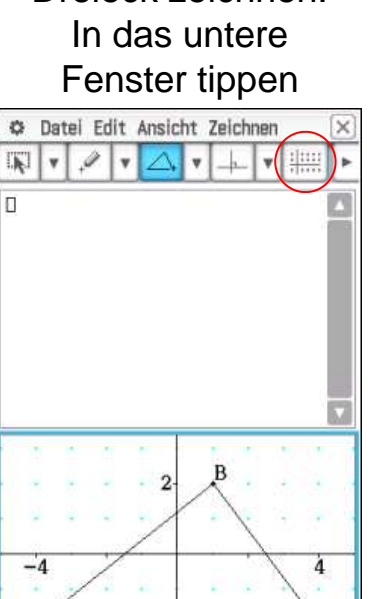

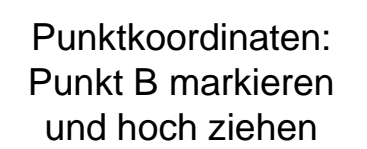

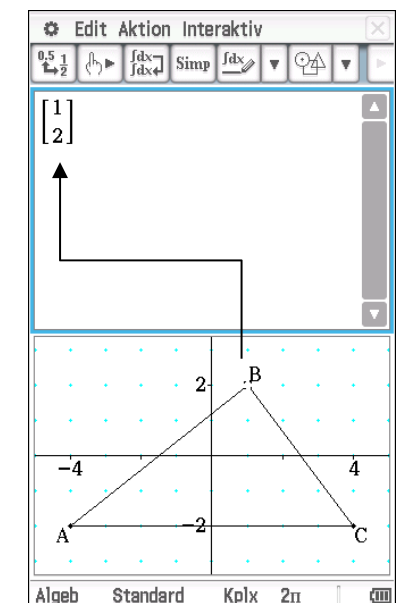

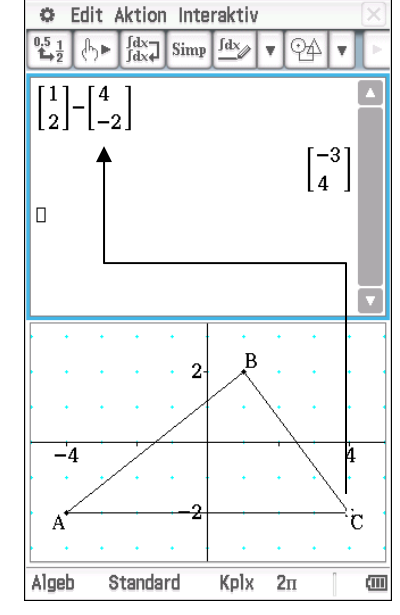

B - C

Funktioniert auch in der Gegenrichtung

Alle Markierungen löschen: an eine freie Stelle tippen

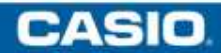

(IIII)

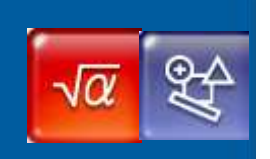

## Austauschmöglichkeiten zwischen dem Rechenbereich Main und der Geometrie

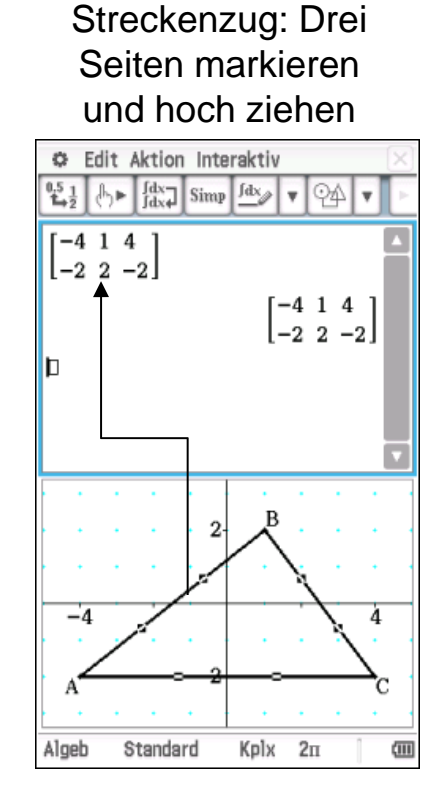

Alle Markierungen löschen: an eine freie Stelle tippen

## Drehung des Dreiecks um 45° um den Ursprung

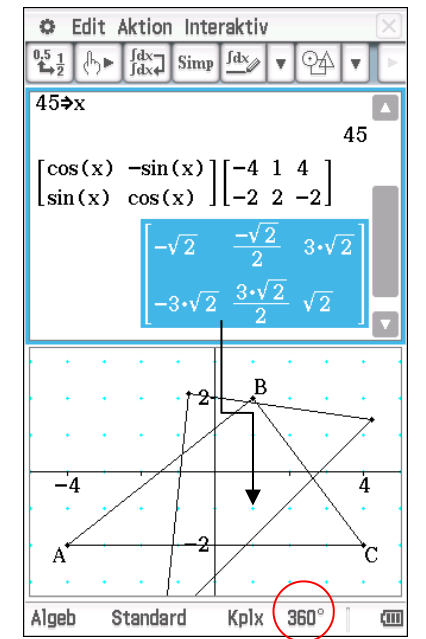

Ergebnismatrix in die Geometrie ziehen

## Keyboard

| N     | lath1      | Line     | -              |      | π          | ( <del>\$</del> ) |
|-------|------------|----------|----------------|------|------------|-------------------|
| M     | lath2      |          | e <b>=</b>     | ln   | i          | 00                |
|       | ath3       |          |                |      | <i>ſ</i> . | lim<br>➡⊐□        |
| Ľ.    | Trig       | [ ] ]    | [8]            |      | Σ□         | Π□                |
| -     | Var<br>abc | sin      | cos            | tan  | θ          | t                 |
|       | •          | +        | P <sub>2</sub> |      | Ans        | EXE               |
| Algeb |            | Standard |                | Kplx | 360°       | (11)              |

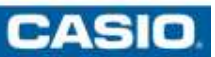